# Follett Student Experience

Follett Student Experience (My Materials) is an updated version of Follett Discover Access and allows users to view and access their course materials inside and outside of their courses. Additionally, it will take faculty to their Adopt experience.

For ease of use for faculty and students the My Materials LTI link should be placed in the Global Navigation in Moodle.

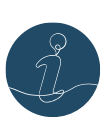

Your instance of Moodle may look a little different, and that's okay. What's important is to update the LTI link title to "My Materials" and ensure the link is placed in a **global location**—such as the homepage and within all courses—so it's easy for both students and faculty to find.

## Step 1: Renaming Follett Discover LTI tool to My Materials

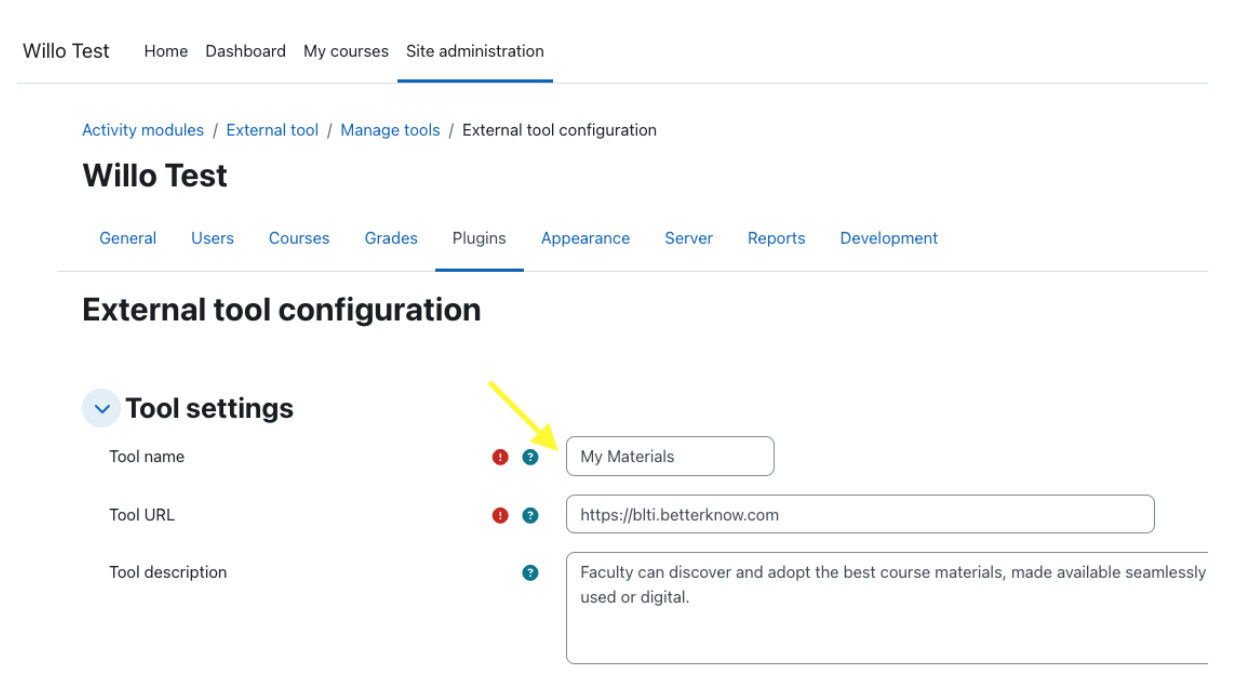

- 1. As an Admin user, click **Site administration**.
- 2. Click the **Plugins** tab followed by **Manage Tools** (Activity Modules > External Tool > Manage Tools).
- 3. Locate the **Follett Discover** tool and click the **Edit** (pencil icon) button to edit the tool configuration.
- 4. Change the value in the Tool Name field to My Materials.
- 5. Click Save changes.

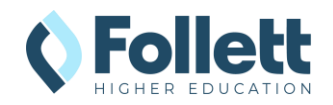

Step 2: Configuration of the My Material links

The instructions are for basic text links. If your campus uses a theme that requires icons, we have a <u>selection of Follett Discover Icon URLs</u>. The My Materials link should be added in 2 locations within Moodle.

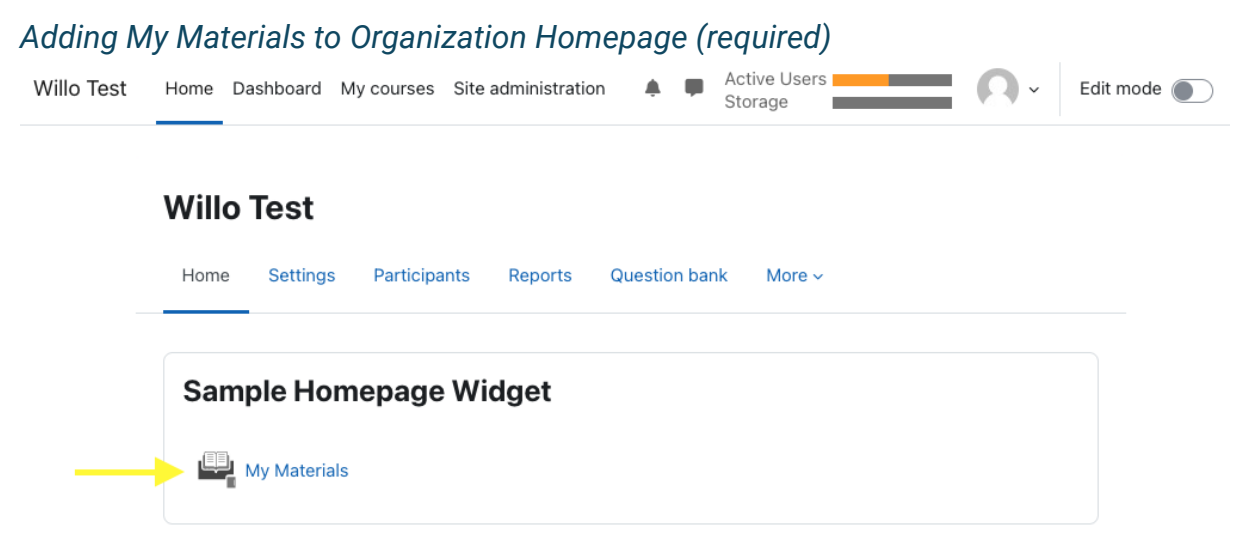

#### Available courses

As an

- 1. As an Admin user, click the **Home** tab in the top navigation, and then navigate to the Settings tab.
- 2. Check the box for Add custom content.
- 3. Click Save changes
- 4. Click back into the **Home** tab and ensure **Edit mode** is toggled on.
- 5. Click the **gear icon** to edit the custom content section name to desired name.
- 6. Click Save changes.
- 7. Click **Add an activity or resource** at the bottom of the widget and select **My Materials** from the Activity Chooser.
- 8. Enter My Materials into the Activity name field.
- 9. Click Save and return to course.

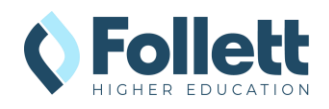

| Test Home Dashboard My courses Site administration | Active Users<br>Storage | Edit mode   |
|----------------------------------------------------|-------------------------|-------------|
| Sample Moodle Course                               |                         |             |
| Course Settings Participants Grades                | Reports More ~          |             |
| General                                            | с                       | ollapse all |
| My Materials                                       |                         |             |
| 9 January - 15 January                             |                         |             |
| 16. January - 22. January                          |                         |             |

- 1. As an Admin or Instructor user, navigate to your course and ensure **Edit mode** is toggled on.
- 2. Find a content section (ex. General) and click + Add an activity or resource.
- 3. Select **My Materials** from the Activity Chooser.
- 4. Enter My Materials into the Activity name field.
- 5. Click Save and return to course.

|                                                                                        | Expand                                                                                       |
|----------------------------------------------------------------------------------------|----------------------------------------------------------------------------------------------|
| <ul> <li>General</li> </ul>                                                            |                                                                                              |
| Activity name 🛛 🕕                                                                      | My Materials                                                                                 |
|                                                                                        | Display activity name when students access the tool                                          |
| Activity description                                                                   | Edit View Insert Format Tools Table Help                                                     |
|                                                                                        | ५ ∂ B I छ ▶ ♥ ■٩ н⇒ 8 % 🚦 …                                                                  |
|                                                                                        |                                                                                              |
|                                                                                        |                                                                                              |
|                                                                                        | p 0 words Build with <b>© tinyMCE</b>                                                        |
|                                                                                        | <ul> <li>Display description on course page </li> </ul>                                      |
|                                                                                        | $\hfill\square$ Display activity description when students access the tool $\ensuremath{ 0}$ |
| show more                                                                              |                                                                                              |
| > Common m                                                                             | odule settings                                                                               |
|                                                                                        | ess                                                                                          |
| Restrict acc                                                                           |                                                                                              |
| <ul> <li>Restrict acc</li> <li>Completion</li> </ul>                                   | conditions                                                                                   |
| <ul> <li>Restrict acc</li> <li>Completion</li> <li>Tags</li> </ul>                     | conditions                                                                                   |
| <ul> <li>Restrict acc</li> <li>Completion</li> <li>Tags</li> <li>Competence</li> </ul> | i conditions                                                                                 |

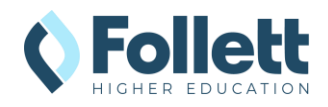

#### Step 3: Testing My Material Links

Clicking on the My Materials navigation item will take you to the Adopt and Student Experience (faculty vs student) to verify that everything is configured correctly.

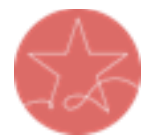

**Important Note:** The user launching LTI must have a current enrollment record for a successful launch of any Follett App. Please ensure you test as both an active **faculty** user and an active **student** user.

1. Click on the new **My Materials** link from the Homepage widget or from a course content section.

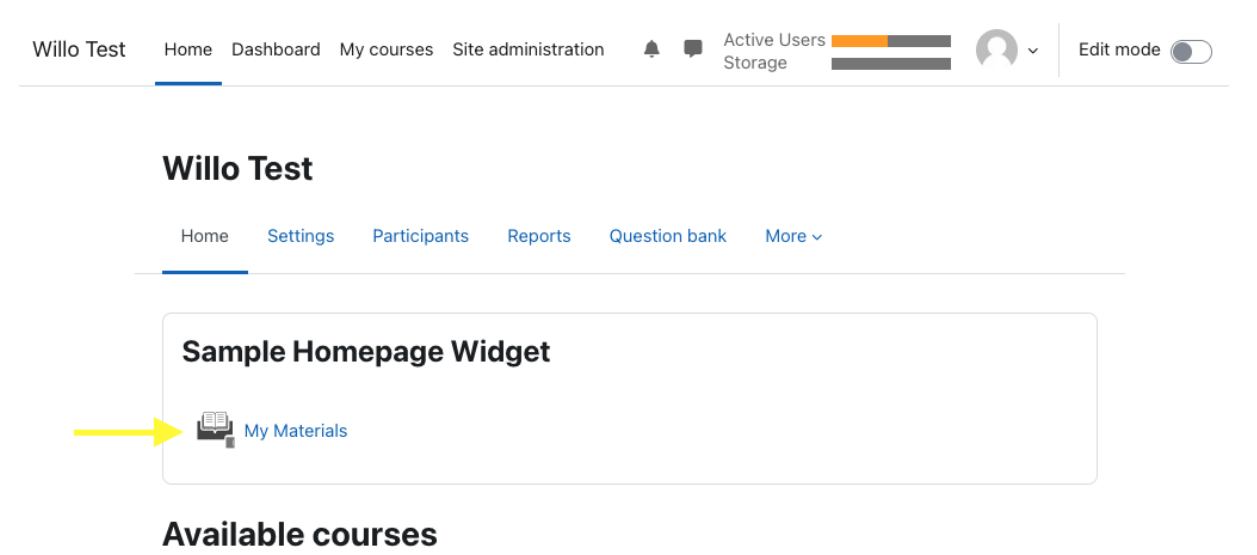

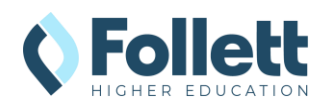

- 2. The My Materials tool should launch successfully in a new window. If the new window does not open, disable your pop-up blocker and try again.
- 3. Note: If the user clicking on the link is not an enrolled instructor or student in the SIS, there will be a "We cannot find your course enrollment information." error.

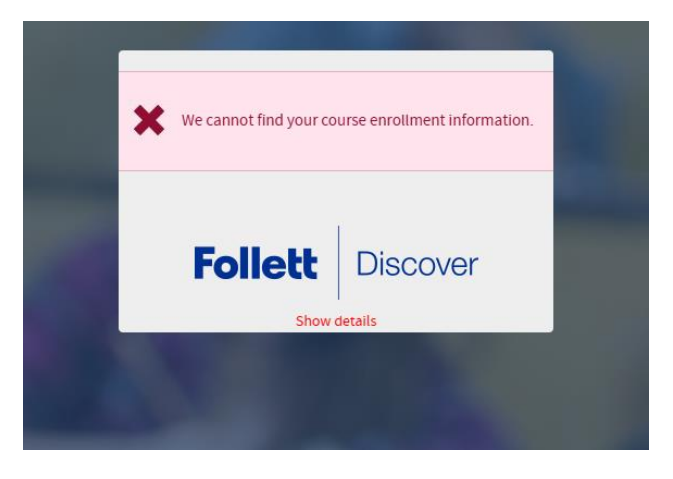

4. Send the result of the launch to your bookstore team for troubleshooting or confirmation of the connection.

### Follett Discover Icon URLs (for Icon-Based Navbars)

| lcon | URL                                                                                                    |
|------|----------------------------------------------------------------------------------------------------|
|      | https://betterknow-booknow-<br>follett.s3.amazonaws.com/follett_icons_new/Follett%20Discover%20Ico<br>n%20-%20color%20light@1x.png     |
|      | https://betterknow-booknow-<br>follett.s3.amazonaws.com/follett_icons_new/Follett%20Discover%20Ico<br>n%20-%20color%20dark@1x.png      |
|      | https://betterknow-booknow-<br>follett.s3.amazonaws.com/follett_icons_new/Follett%20Discover%20Ico<br>n%20-%20bw%20light@1x.png        |
|      | https://betterknow-booknow-<br>follett.s3.amazonaws.com/follett_icons_new/Follett%20Discover%20Ico<br>n%20-%20bw%20very%20light@1x.png |
|      | https://betterknow-booknow-<br>follett.s3.amazonaws.com/follett_icons_new/Follett%20Discover%20Ico<br>n%20-%20bw%20dark@1x.png         |

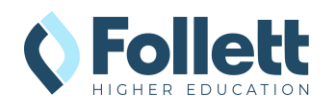